# Downloading the software

As with all freeware take care to download from a 'safe' site and, if necessary, to decline any additional software. This is the home page: <u>http://www.irfanview.com/</u>. Sadly it appears that most if not all of the download sites try to get you to install additional software that you will not want or need – take care to study each page carefully and Decline or untick any add-ons.

This probably looks very complicated – but it isn't really. Also you should find that the next time you perform any resizing your previous options will be preselected for you.

1. Select Batch Conversion/Rename... from the File menu

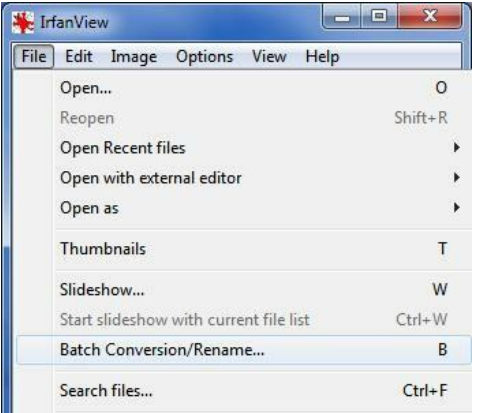

## 2. Select the images to process

Click / Ctrl+Click / Shift+Click to select single / multiple / range.

| WORK BE                                      |          |                |                 |                  |              | -        |
|----------------------------------------------|----------|----------------|-----------------|------------------|--------------|----------|
| Betch conversion                             |          | Look in:       | Hesizing        |                  | - 9 3        | ×        |
| Eatch rename                                 |          | -              |                 |                  |              |          |
| Batch conversion - Rename result files       |          |                | 1994            | Nor              |              |          |
| Batch conversion settings:<br>Output format: |          | Screen Grabs   | Cambridge (     | Cambridge Ca     | embridge Can | nbridge  |
| JPG - JPG/JPEG Format                        | Options  |                |                 |                  |              |          |
| Use advanced options (for bulk resize)       | Advanced |                |                 |                  |              |          |
| Batch rename settings                        |          | File name:     | *Cambridge-0026 | 2.JPG" "Cambridg | e-00253.JPC  |          |
| Name pattern:                                |          | Circuit and    | Common Complia  | Plan.            | _            |          |
|                                              | Options  | rises or type: | Common Graphic  | Files            | •            |          |
| magettitti +                                 |          |                |                 |                  |              |          |
| Cutput directory for result files:           |          | Sout files     | Add             | Bernue           | Mouteun      | Lord D/L |
| CATEMP                                       |          | Sort files     | Add             | Remove           | Move up      | Loed TXT |

3. Click Add to add the image(s) to the input file list Repeat to add more images

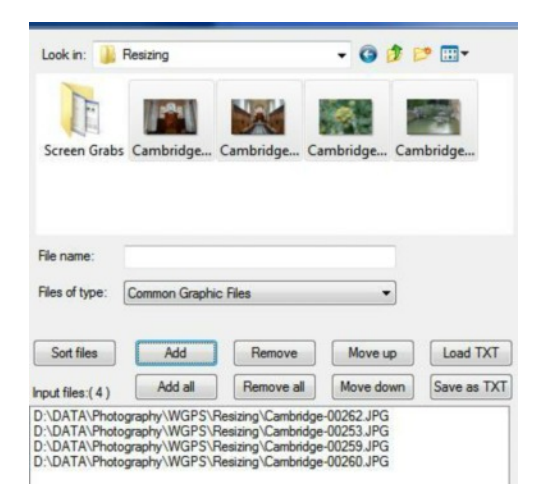

### 4. Click Options to choose the Jpg save options

You probably won't need to change these?

| Batch conversion settings:<br>Output format:                                        | Screen Grabs Cambridge Cambridge Camb                                                                                                    |  |  |
|-------------------------------------------------------------------------------------|----------------------------------------------------------------------------------------------------|--|--|
| JPG - JPG/JPEG Format    Options                                                    | JPEG/GIF save options                                                                                                    |  |  |
| Use advanced options (for bulk resize)                                              | JPEG:<br>low 80 good                                                                                                    |  |  |
| Batch rename settings:<br>Name pattern:<br>image#### Options                        | Save quality: Save as progressive JPG Save as grayscale JPG (please remember!) Disable chroma color subsampling (use 1x1 blocks)              |  |  |
| Dutput directory for result files:                                                  | <ul> <li>Keep original EXIF data (if JPG to JPG)</li> <li>Keep original IPTC data</li> </ul>                                                  |  |  |
| C:\TEMP<br>Use current (look in') directory<br>Browse                               | Keep original JPG-Comment     Keep original XMP data     Try to save with original JPG quality (estimation)     Reset EXIF orientation tag    |  |  |
| ☐ Include subdirectories (for 'Add all'; not saved on exit)<br>☑ Show Preview image | Set file size: 65.00 KB (RIOT PlugIn)<br>GIF:                                                                                                 |  |  |
| Start Batch Run test rename No preview possible !                                   | Save transparent color Use main window color for transparency Choose transparent color during saving Set transparency value to palette entry: |  |  |
| Cancel                                                                              | Load Delete Save OK Cancel                                                                                                    |  |  |

#### 5. Check the Use Advanced Options checkbox & click Advanced

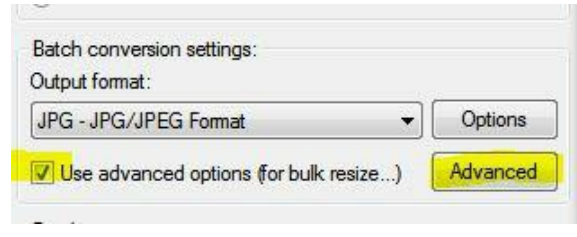

#### 6. Set the resizing options to resize to 1400 x 1050

Then click OK to go back to the batch conversion screen

| CRC                                                                                                    | P:                                                                                                    |                                                                      |
|----------------------------------------------------------------------------------------------------|----------------------------------------------------------------------------------------------------|----------------------------------------------------------------------|
| X-pos:                                                                                                    | 0 Y-pos: 0                                                                                                    | (can be                                                              |
| Width:                                                                                                    | Height:                                                                                                    | negative)                                                            |
| Start<br>corner:                                                                                                    | Left top     Center     Center     C | Right top                                                            |
|                                                                                                    | 🕒 Left bottom 🛛 🔘                                                                                                    | Right bottom                                                         |
|                                                                                                    |                                                                                                    |                                                                      |
| RES<br>Set n                                                                                                    | IZE:<br>new size:<br>Set one or both sides to:                                                                                                    |                                                                      |
| RES     Set n     Set n     Set n     Set n     Set n     Set n                                                                                                    | IZE:<br>hew size:<br>Set one or both sides to:<br>Width: Hei<br>1400<br>Set long side to:<br>Set short side to:                                                                                                    | ght:<br>50 e pixels<br>cm<br>inches                                  |
| RES     Set (     Set (                                                                                                    | IZE:<br>hew size:<br>jet one or both sides to:<br>Width: Heir<br>1400 10!<br>Set long side to:<br>Set short side to:<br>Set image size to:                                                                                                    | ght:<br>50 @ pixels<br>0 cm<br>0 inches<br>MegaPixel                 |
| RES     Set (     Set (     Set | IZE:<br>hew size:<br>jet one or both sides to:<br>Width: Heir<br>1400 102<br>Set long side to:<br>Set short side to:<br>Set short side to:<br>Set image size to:<br>hew size as percentage                                                                                                    | ght:<br>50 © pixels<br>0 cm<br>0 inches<br>MegaPixel<br>of original: |

#### 7. Select your output directory

Here I have selected the current directory and added a subfolder

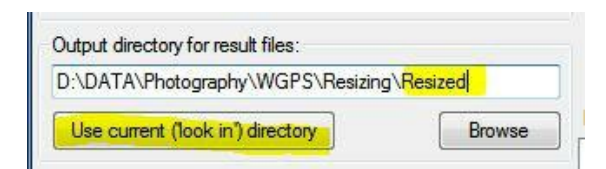

#### 8. Start processing the images

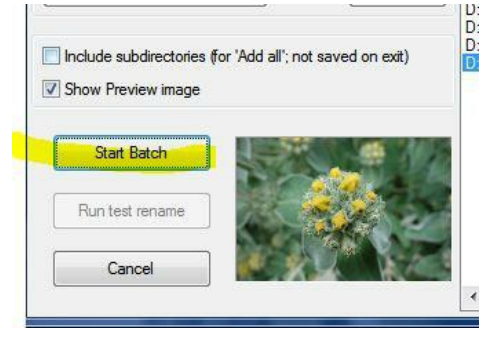

#### 9. Processing progress is reported

Click Return to batch to process more images or Exit batch to return to the main program

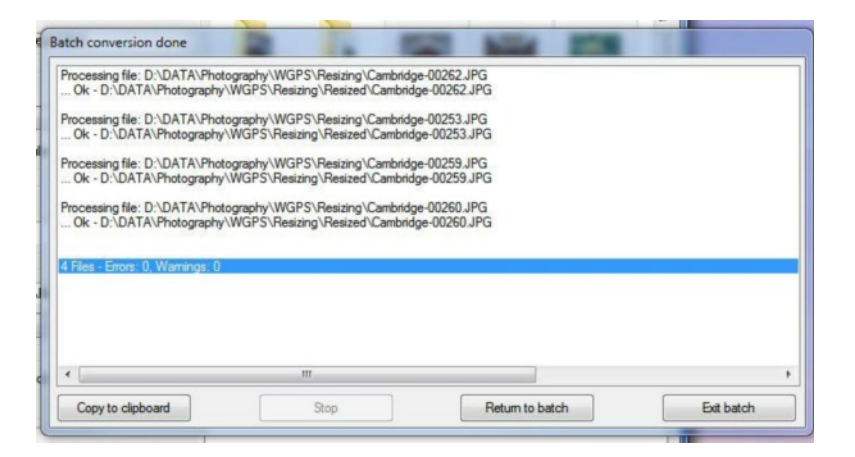

**10. You can confirm the resizing in many of the image display applications** Or by right clicking on an image and selecting *Properties* 

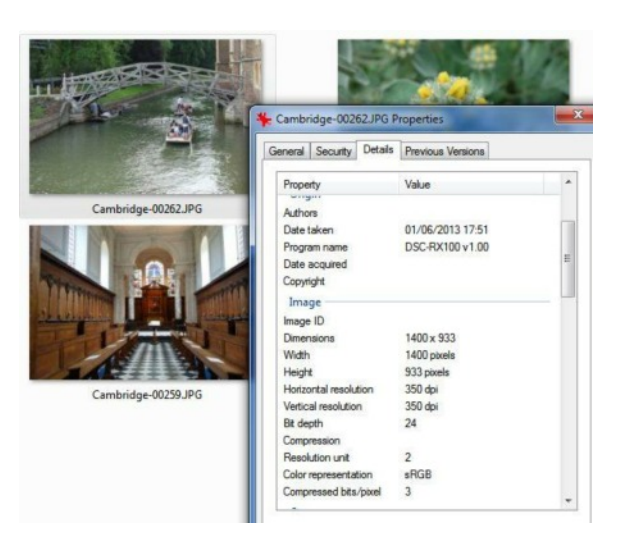